### 北星学園大学における Moodle の利用について(交換留学生向け)

2020年5月8日 国際教育課

この文書は、Moodle で自分の履修している科目(コース)にアクセスするための基礎的な ガイドです。詳細な使い方は別途添付した「Moodle の利用の手引き一学生 編一」を読ん でみてください。

# I. Moodle にログインする

1. CAMPUS GUIDE WEBにアクセス

https://cgw.hokusei.ac.jp

| CCW  |                    | n data managana                                   | · New     | 5 301045-1    | ionerat.   |                  |         |
|------|--------------------|---------------------------------------------------|-----------|---------------|------------|------------------|---------|
|      | BRDYN-SOROL        | APERD(F                                           | Notice a  | PRANET        |            |                  |         |
|      | i\ man             | Cunetines#-                                       | -         |               |            |                  |         |
|      | 3 +7U7-EMER        | S 29-3822                                         | t         |               |            |                  |         |
| -    | (7) ARE            |                                                   | -         |               |            | 100              |         |
|      | P 4252             | 1 7709E97+8388                                    | 2.5.4     | 2000          | BYSN       | VIII             | WIESS.  |
|      | STA-ST-STR         | 40-949-0304E                                      | 188       | 11211         | 83         | 11.15            | 103 000 |
|      |                    | à trun                                            | E Pick Up | And a state   | CHER       | 1002044          | 41029   |
|      | 1014-070228-00F+02 | 121-200009-0                                      |           | -             |            |                  |         |
|      |                    |                                                   |           |               |            |                  |         |
| -    | motel              | an mark B                                         | - K. 👬    | CR.R.         | 2020RRAU   | 107-1-8-08       | omac    |
| -22  | mode g             | ar han b                                          | 1         | CR R.         | 2020112-20 | 107-1-8-08<br>10 | の意味と    |
| •222 | mode ()            | NATION D<br>ACTION DE D<br>NETA DE D<br>NETA DE D | <         | CREA<br>ACARD | 2020112.81 | x>9-5-8>08<br>IC | offic   |

2. [Moodle ] をクリック

| Moodle 🖓     | CEAS |
|--------------|------|
| WebTube 단    | スー   |
| INFOSS情報倫理 口 | е#-  |
| 主体的な学び口      | 到達   |

| 3.       | Mood   | ela | ]グ- | イン |
|----------|--------|-----|-----|----|
| <b>.</b> | 110004 |     |     |    |

| 社里?面入?、II里字测阳园入?SMoode status | encustros contos prevo               |
|-------------------------------|--------------------------------------|
| 北星学園大学·北星学園短期大学部Mo            | odle                                 |
| コースカテゴリ                       | 10545 81<br>10746                    |
| - 大学共递科日                      | 1010-1                               |
| · 3055                        | Ci a-theorem                         |
| - 高靖教育加門。                     | 00/45                                |
| 2020                          | 1022-FEARELEUT                       |
| - DOBL5775                    | 2-32220 85                           |
| 2018 m<br>2019 m              | D SARABATI<br>D SARABATI<br>D RAMATI |
| - 文字部                         | C HIPPH                              |
| ・英文学科<br>・心理・広告コミュニケーション学科    | 0 CONETD<br>0 DETVS<br>0 170         |
| · #25%                        | 0.005                                |

・北星のメールアドレス ( e19\*\*\* @hokusei.ac.jp ) の、@マーク前の6桁の英数 字が「ユーザーID」です。

・パスワードは、自分で変更していない限りは英数字 7~8 桁の「初期パスワード」 です。

注意:Moodle 画面上の「パスワードを忘れましたか?」のリンクからはパスワー ドの再設定はできません。パスワードを忘れた場合はパスワードの再発行を行い ますので、国際教育課にお知らせください。

## 2. 「コース」(科目)のページを開く

Moodle のログイン後、画面右側に表示されるマイコースからコース名をクリックする か、画面左側に表示されるコースカテゴリからアクセスします。

| 北星学園大学・北星学園短期大学部Moodle                                        |                                            |
|---------------------------------------------------------------|--------------------------------------------|
| コースカテゴリ                                                       | マイコース 回回                                   |
| ▶大学共通科目 > 言語教育部門๓                                             | ×インメニュー ⊡0<br>□ □ □ □ □ □                  |
| <ul> <li>教職部門(s)</li> <li>&gt; 文学部</li> <li>) 経済学部</li> </ul> | カレンダー EE<br>▲ 2019年11月 ト<br>日日 名名をま<br>1 2 |

留学生向けに開講されている科目(「日本語」や「日本の文学」など)は、このうち「大学 共通科目」という科目群に分類されます。

 一般科目(JLPT の N2 以上を所持している留学生のみ履修可能)は、それぞれ設置学部が 違うので、時間割や履修ガイドを見てどの学部の科目か調べましょう。
 https://cgw.hokusei.ac.jp/registration/reg\_guide/

#### 第1回目の授業が始まる前に

まず授業内容を確認しましょう!

授業内容に関するお知らせの提示方法には 3 つのパターンがあります。このうち、どのパ ターンになるかは担当の教員が決めます。

1) コース上部に記載 2) コース上部にアップされている資料に記載 3) コース上部に ある「アナウンスメント」内に記載

※上記にアップされる情報は授業の回数ごとに内容が変わる可能性があります。 必ず毎授 業ごとに確認するようにしましょう。

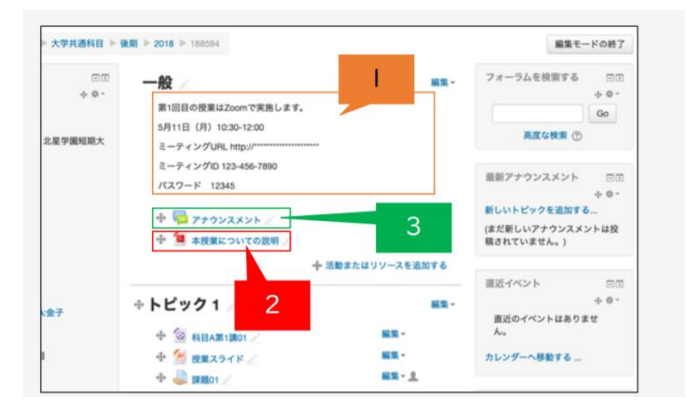

### 3. Moodle の基礎知識

#### コースとは

Moodle では、それぞれの授業科目のことを「コース」と呼びます。コースごとに授業資料 の配布・閲覧、課題の提示・提出、担当教員からのお知らせについて確認することができま す。

### 教材等の閲覧

利用したいコース選択後、掲示された教材は項目名をクリックして開きます。 ファイルが掲示されている場合には、閲覧するためのアプリケーションを示すアイコンが 表示されます。

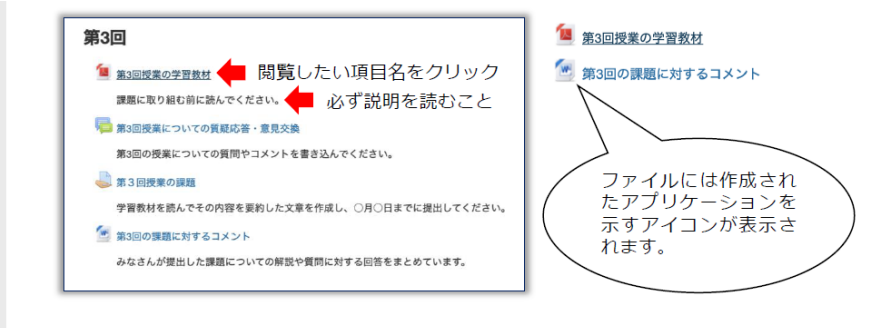

## 課題の提出

課題の実施内容、 提出方法や提出期限等の指示をよく読んでください。 提出期限に遅れる等指示に従わない場合には受理されないことがあります。

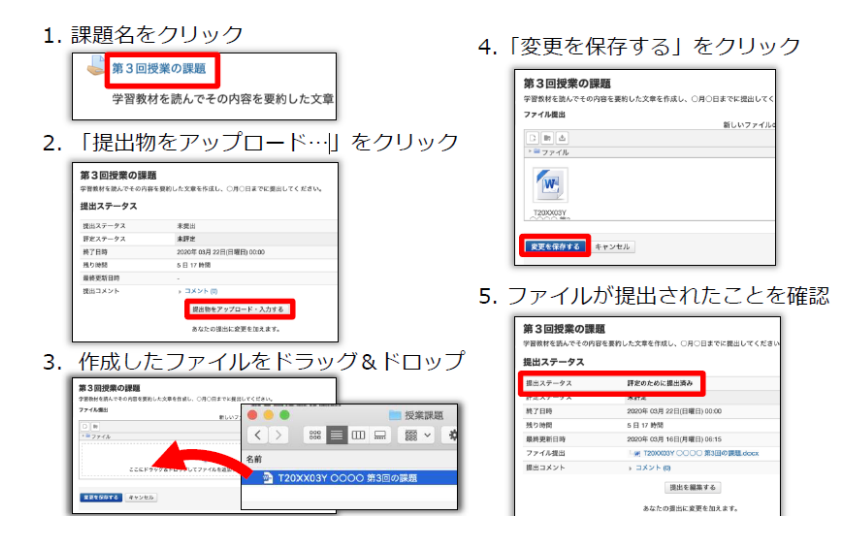

# フォーラムの利用

質疑応答や意見交換の場としてフォーラム(電子掲示板)が提供される場合があ ります。積極的に参加しましょう。

1. フォーラム名をクリック 4. メッセージ欄にテキストを入力 あなたの返録 第3回授業についての質疑応答・意見交換 第3回の授業についての質問やコメントを書き 88 • [B] / [E] #] / 2. 書き込みをするトピック名をクリック 第3回授業についての質疑応答・意見交換 ディスカッション戦略 ③・ 単位ファイル ③ の授業についての質問やコメントを書き込んでください 厳しいファイルの最大サイズ: 509(3) 最大游社: 9 厳しいディスカッショントピックを追加する 5. 「フォーラムに投稿する」をクリック ディスカッション開始 近日 0187433 日本 税2 0 0187433 日本 税2 0 0187433 日本 税2 0 第3回授業についての質問 ここにドラッグ及ドロップしてファイルを追加することができます。 0187933 BA 88 . 97 78-94458476 PP224 3. 「返信」をクリック 6. 投稿できたことを確認 (CAC005)山梨大学から見る大学の歴史と現在 Home トマイコース > 2019CAC005 > 第3回 > 第3回接着についての情報応答・意見交換 > 第3回接着についての情報 第3回授業についての質問 2020年 03月 16日(月曜日) 06:01 - 0187633 日永 龍彦 の投稿 質問がある場合にはこちらに書き込んでください。 フォーラムを検索する 第3回授業についての質疑応答・意見交換 第3回授業についての質問 0.88 Re:第3回授業についての質問 2020年 03月 16日(月曜日) 06:10 - 0187633 日永 職序の投稿 東京についての意見文義 遊信をネスト後示する 1 あいうえお・・ 第3回提案についての質問 2000年の3月16日(月毎日) 0601 - 0187833 日本 単志 の依頼 質問がある場合にはこちらに置き込んでください。 パーマリンク (編集)者 (道信) 参考資料:山梨大学版学生向けMoodleクイックスタートガイドV1.2